# 【1】オンライン試験の接続確認と操作方法等について

①オンライン試験への「接続(ログイン)」と「操作方法」について

 ★8月21日(月)9:00~25日(金)17:00の間に下記を参考に、必ず試験システムへの接続と 操作方法の確認を行ってください(上記期間外の対応はできません)
 ★8月28日(月)試験当日は、10時~10時50分までにログインの上試験を開始してください

≪1≫<u>試験の開始(ログイン)から終了までの操作方法について</u>

(1) 事務局がメールで送付致します URL より、下記同意画面にアクセスし一読の上、画面下部の 【同意ボタン】を押してください。【URL の送付:8月17日(木)予定】

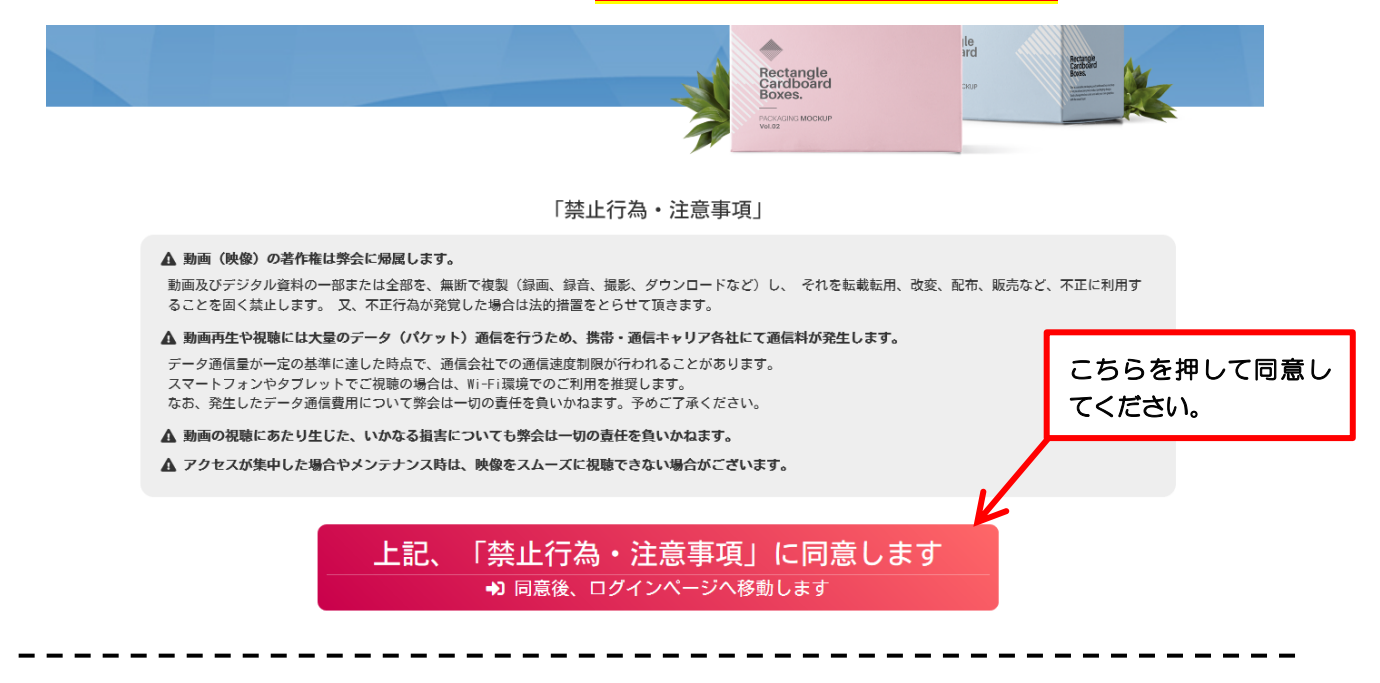

(2) ID · Pass の入力画面に移行します。

ログインIDとPASSは、7月28日(金)に発送した「書面」でご確認ください

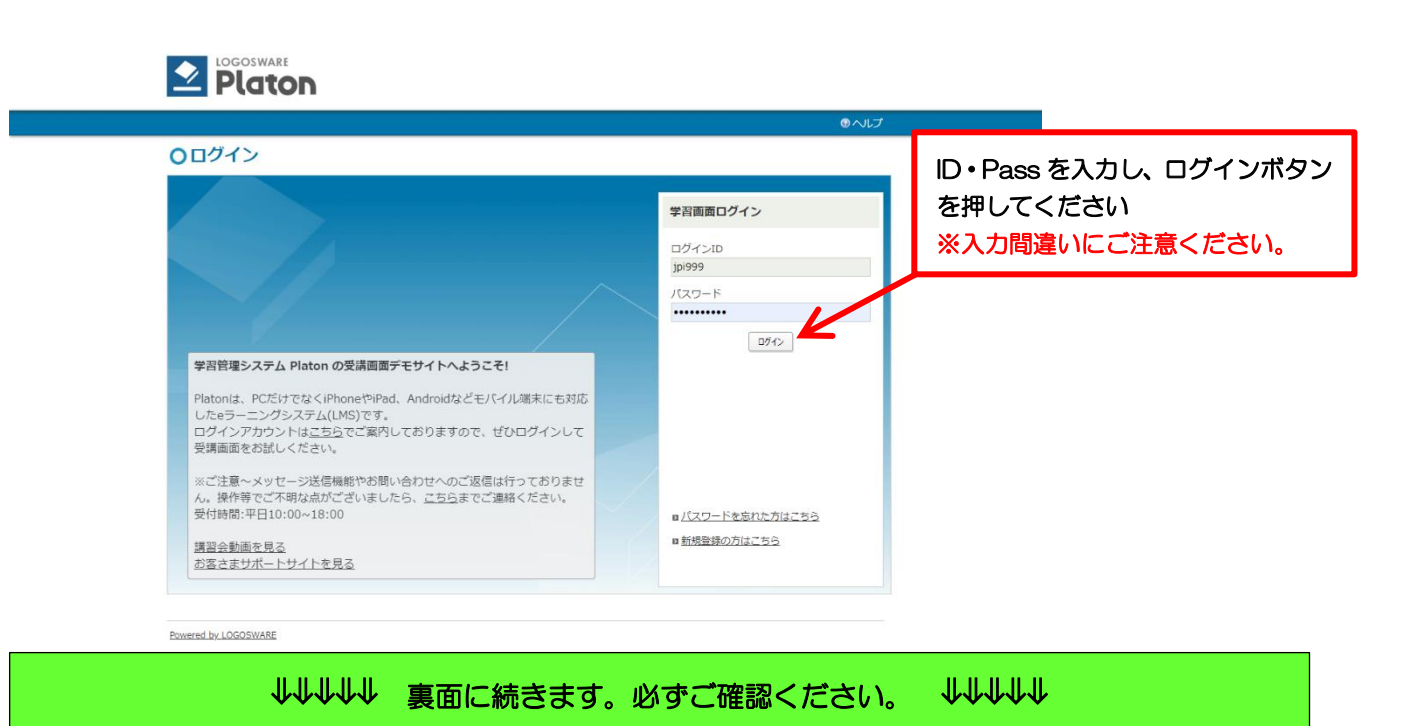

# (3) HOME 画面より試験を選択します。

| <b>Platon</b>                                                                                           |                                            |
|----------------------------------------------------------------------------------------------------|--------------------------------------------|
| HOME         学習         最近見た数材         過去の受講講座         コミュニディ         設定           HOME           OHOME | 1977<br>1977<br>10                         |
| <ul> <li>j お知らせ</li> <li>● パスワードを変更してください。パスワードの有効期間は2020/07/31です。</li> </ul>                           | もっと見る                                      |
| □ ログインいただきありがとうごさいます」<br>ここをクリック                                                                        | → <u>協定ページへ移動</u><br>「」プロフィール 編集する ><br>名前 |
| 期限切れ間近 (1)<br>□ S4期WEB テスト                                                                              | ジャパンライム武田     新島     ジャパンライム株式会社           |
| 文時中           a 受損中の講座はありません。                                                                           | 502R6 >                                    |
| <mark>未受講(1)</mark><br>0.54説WEBテスト                                                                      | Eode >                                     |
| しん お問い合わせ                                                                                               | もっと見る >                                    |
| 8 お問い合わせはありません。                                                                                         |                                            |

(4) 試験を開始します。

<u>【見る】ボタンをクリック</u>すると試験が開始されます。制限時間は 60 分です。

| HOME 学習 最近見)                | と教材 過去の受講講座 コミュニティ 設定                                         | ৩ ৲৮৴ ১৫৭৫০ ১                                                   |
|-----------------------------|---------------------------------------------------------------|-----------------------------------------------------------------|
| HOME > 学習 > 講座詳細<br>〇講座詳細   |                                                               | ここをクリック                                                         |
|                             | HELOASH                                                       | <ul> <li>【見る】をクリックした時点で試験が開始されま</li> <li>(制限時間 60 分)</li> </ul> |
| ステータス<br>期限切れ間近<br>学習状況 未受護 | 時生の時間。<br>本試験は1度のみの受験となります。<br>※2回目以降の解答は、無効回答となりますのでお気を付けくださ | άυ.                                                             |
| 進捗 0/1                      | 教材                                                            |                                                                 |
|                             | 数fi・テスト 学習状況<br>■54期単記試験 未実施                                  |                                                                 |
|                             |                                                               | ● この講座に関するお問い合わせ                                                |
|                             | ×ŧ                                                            |                                                                 |
|                             |                                                               | <ul> <li>メモ書き込み</li> </ul>                                      |
|                             |                                                               | - 東に戻る >                                                        |
|                             |                                                               | ▲ ページ上部へ屋る                                                      |

\_ \_ \_ \_ .

↓↓↓↓↓ 次頁に続きます。必ずご確認ください。 ↓↓↓↓↓

#### (5) 試験画面に移行しますので 60 分間で解答してください。

※単独のブラウザ(画面)が立ち上がります。

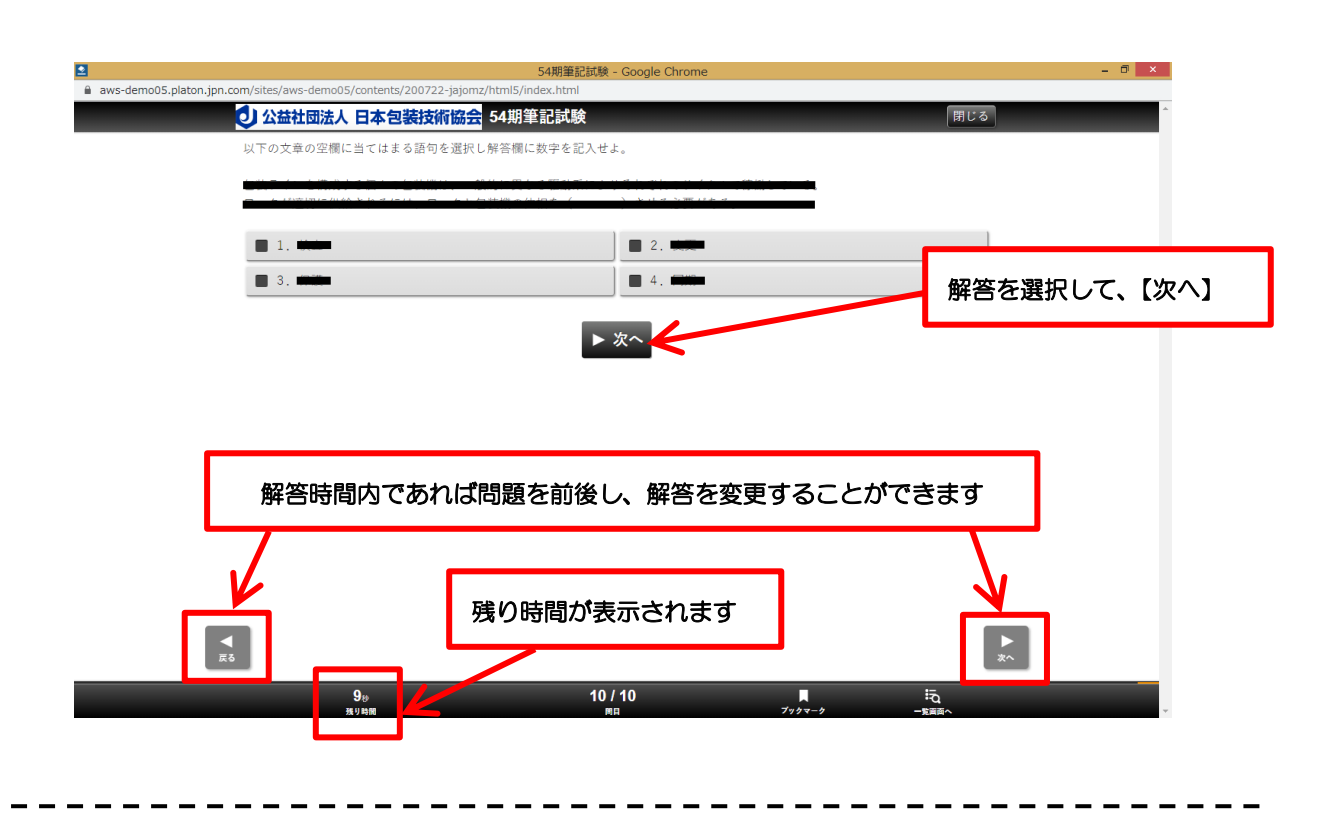

(6) 試験を終了します。

最終問題の次に表示される画面にある<u>【全問一括判定】ボタンをクリック</u>して試験を終了 ※【全問一括判定】ボタンをクリックした後すぐに画面を閉じるとデータが保存されません。 必ずデータ送信が完了してから閉じてください。

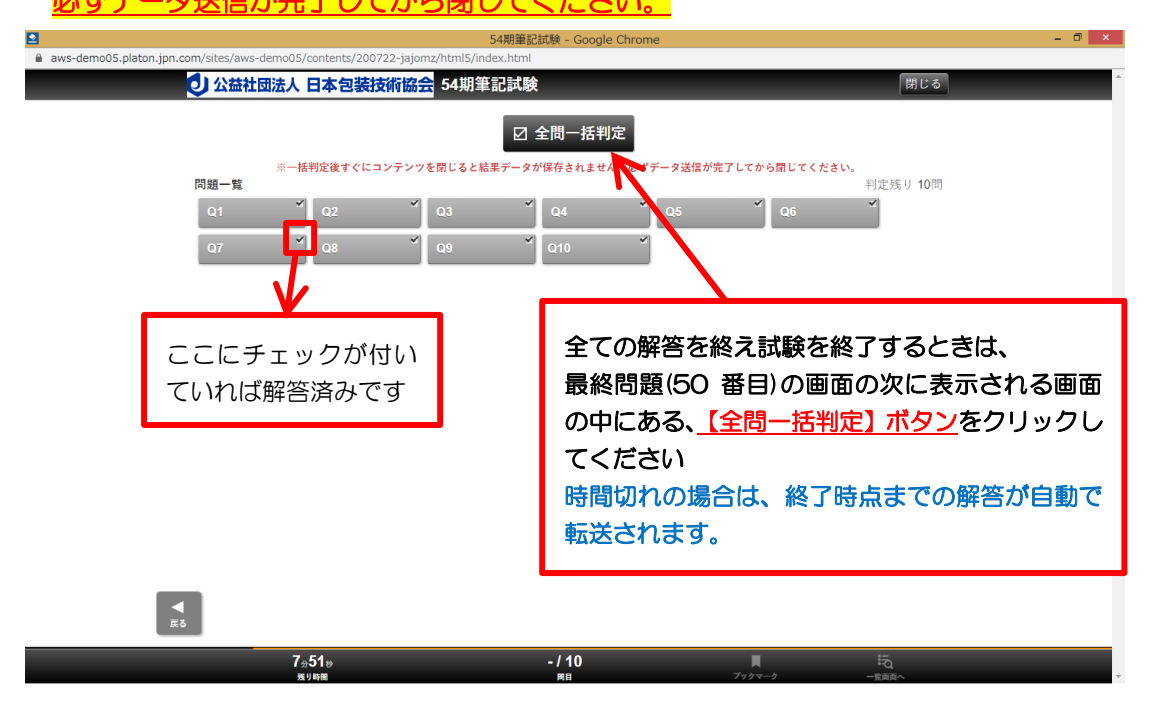

↓↓↓↓↓ 裏面に続きます。必ずご確認ください。 ↓↓↓↓↓

#### (7) 試験の終了

お疲れ様でした。

#### 【全問一括判定】ボタンをクリックして試験を終えると以下の画面に移行し試験は終了です。

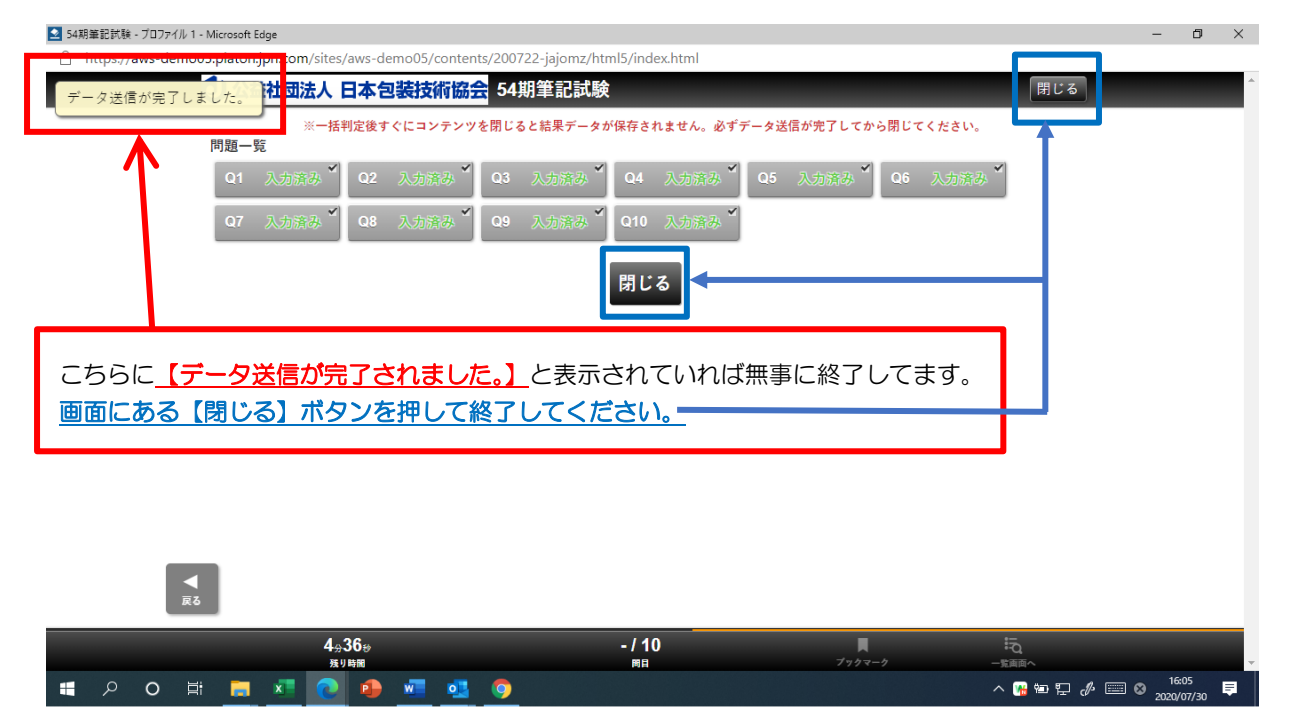

#### 下記画面も終了してください

| ● 限定ウェビナー参加者認証   ウェビナー×                                            | アンケート::学習管理システム(LOGC × +                 |                 |                   |                       | - 0 ×               |
|--------------------------------------------------------------------|------------------------------------------|-----------------|-------------------|-----------------------|---------------------|
| $\leftarrow$ $\rightarrow$ $\circlearrowright$ $\land$ https://aws | -demo05.platon.jpn.com/learning/cours    | e/5/            |                   | 萍                     | ⊭ ₪ 📶               |
|                                                                    |                                          |                 |                   |                       | l l i               |
|                                                                    |                                          |                 |                   |                       |                     |
| HOME 学習 最近見た                                                       | 数材 過去の受講講座 コミュニティ 調                      | 定               |                   | @ ^ ال                | プ ログアウト 🕽           |
| <u>HOME &gt; 学習</u> > 講座詳細                                         |                                          |                 |                   |                       |                     |
| ○講座詳細                                                              |                                          |                 |                   |                       | _                   |
| 🥜 アンケート                                                            |                                          |                 |                   |                       |                     |
|                                                                    |                                          |                 |                   | ×ボタンを押して終             | 了                   |
| ステータス                                                              | 講座の解説                                    |                 |                   |                       | _                   |
| 期限切れ間近                                                             | 本試験は1度のみの受験となります。<br>※2回目以降の解答は、無効回答となりま | ますのでお気を付けください。  |                   |                       | - 11                |
| 学習状況 完了                                                            |                                          |                 |                   |                       |                     |
| 進捗 1/1                                                             | 教材                                       |                 |                   |                       |                     |
|                                                                    | ****                                     | 734610          | 白幼学期口             |                       |                     |
|                                                                    |                                          | 台八元<br>(#2751)文 | 康秋子省口             |                       | _                   |
|                                                                    | 1994期 単記 判決                              | 解音相             | 2020/0/,<br>16:33 | /30 元 3               |                     |
|                                                                    |                                          |                 |                   |                       |                     |
|                                                                    |                                          |                 |                   | ● この講座に開す             | するお問い合わせ            |
| 日本 0 日本 10 日本                                                      | 0 0 0 0 0                                | <i>ø</i>        |                   | ^ ~ ∰ ₪ ঢ় <i>₼</i> [ | 16:34<br>2020/07/30 |

#### <u>試験終了後の受験に関する確認の問い合わせはお受けできません。</u>

↓↓↓↓↓ 次頁に続きます。必ずご確認ください。 ↓↓↓↓↓

#### ≪2≫オンライン試験について ※引き続き必ずご確認ください

●試験はお一人で受験ください。

●試験当日は、10時から10時50分までの間に必ずログインし試験を開始してください。
※極力10時から開始してください

※11時以降に開始した場合は受験できません

●ログインの際、誤操作により試験を開始できない場合は一度画面を閉じて頂き、前述の≪1≫試験 の開始(ロゲイン)から終了までの操作手順をご確認の上、ログインをやり直してください。

● 試験時は PC 上では試験以外の作業は行わないでください。

※<u>ログインの前に起動中のメール・アプリ・試験以外のブラウザ等全ての作業を終了してください</u>
 ●試験は開始から終了まで、本紙上記手順を参考に受験してください。

- ●解答は1回限りです。
- ●出題数は50問です。
- ●解答時間は試験開始から60分間です。

※試験画面左下に残り時間が表示されます

- ●試験時間中であれば問題を前後し、各問題の解答を変更することが可能です。
- ●制限時間になりましたら試験は自動的に終了致します。※制限時間が試験中に過ぎた場合は、その時の解答結果が自動的に集計されます
- ●最終ページにある<u>「全問一括判定」ボタンを押せば制限時間前に試験を終了することが出来ます。</u>
- **試験終了後の受験に関する確認の問い合わせはお受けできません。** 万が一受験頂けていない場合は、試験当日もしくは翌日以降に必ず事務局よりご連絡致します。

### ≪3≫禁止行為 / 注意事項

●複数名での解答は認めません。発覚した場合は不合格とさせて頂きます。

●配信画面の著作権は弊会に帰属します。 配信画面(オンライン試験)を、無断で複製(録画、撮影、ダウンロードなど)し、 それを転載転 用、改変、配布、販売など、不正に利用することを固く禁止します。 又、不正行為が発覚した場合 は法的措置をとらせて頂きます。

●本講座の利用にはデータ(パケット)通信を行うため、携帯・通信キャリア各社にて通信料が発生します。

データ通信量が一定の基準に達した時点で通信会社での通信速度制限が行われることがあります。 スマートフォンやタブレットでご視聴の場合は、Wi-Fi環境でのご利用を推奨します。

- なお、発生したデータ通信費用について弊会は一切の責任を負いかねます。予めご了承ください。 ●試験の受験にあたり生じたいかなる損害についても弊会は一切の責任を負いかねます。
- ●弊会が利用しているシステムの障害など、弊会側の問題により受講頂けなかった場合は、その対応について、メール・HP・書面を利用しお知らせ致します。

# 【4】 受験システム推奨環境 ※講義受講時とシステムが異なります

#### ≪視聴環境(1)【OS・ブラウザ】≫

#### パソコン

|      | Windows®                                                             | Mac®                                                             | Chromebook  |
|------|----------------------------------------------------------------------|------------------------------------------------------------------|-------------|
| os   | Windows®11 64bit(*1)(*2)<br>Windows®10 32bitまたは64bit(*1)(*2)(*<br>3) | macOS 10.15以上<br>※2023年7月以降、<br>macOS 11以上に変更<br>予定<br>(詳細はこちら》) | ChromeOS最新版 |
| ブラウザ | Chrome 最新版<br>Edge 最新版<br>Firefox 最新版                                | Chrome 最新版<br>Safari 最新版<br>Firefox 最新版                          | Chrome 最新版  |
| モニタ  | 解像度1024×768、16ビット以上を表示可能なカラーモニタ                                      |                                                                  |             |

\*1 タブレット用のUI(キーボードを取り外したときのUI)でのご利用は推奨動作環境対象外です。キーボードを取り付けてご利用くだ さい。

\*2 Microsoftでサポート対象外になったバージョンは、動作環境対象外です。

\*3 Windows10 Enterprise版またはEducation版をご利用の場合、<u>こちらの注意事項</u>をご確認ください。

# スマートフォン/タブレット

|      | Android           | iPhone · iPad                                                       |
|------|-------------------|---------------------------------------------------------------------|
| OS   | Android OS 10.0以上 | iOS 14以上、iPadOS 14以上                                                |
|      |                   | <ul><li>※2023年7月以降、iOS/iPadOS 15以上に変更予定</li><li>(詳細はこちら≫)</li></ul> |
| ブラウザ | Chrome 最新版        | Safari 最新版                                                          |

※教材も上記機種に対応している必要があります。

#### ≪視聴環境(2)【回線】≫

ADSL、CATV (ケーブル)、光回線などの高速回線(推奨2Mbps 以上、必須:500kbps 以上) ※ISDN、データ通信カードなどは動作保証外です。

モバイルの場合、

3G/4G LTE 回線でも視聴可能ですが、<u>映像の視聴には多くのデータ通信が発生することから、</u> Wi-Fiでの通信を推奨しています。

また、
各携帯事業者が提供するプランによるデータ通信量の制限等に十分ご注意ください。

## ↓↓↓↓↓ 次頁に続きます。必ずご確認ください。 ↓↓↓↓↓

②オンライン試験システムの【お問い合わせ先】について

~接続及び操作方法のご相談~

# 【問い合わせ可能日時】

1) 接続確認:8月21日(月)~8月25日(金)

※上記日の9:00~17:00まで

2) 試験当日:8月28日(月)

※上記日の9:50~12:00まで

試験サイトへの接続や操作に関する当日のお問い合わせは下記にお願い致します

# 社 名:ジャパンライム(株) 電話番号:03-5800-5154

○試験サイトへの接続や操作方法に関するお問い合わせ以外の包装管理士講座に関するご

質問は日本包装技術協会の各会場事務局にお問い合わせください。

#### <u>受験できているかの確認や、試験結果に対する確認のご連絡はお断りします。</u>

# 受験が確認できなかった時など、問題がある場合は事務局よりご連絡致します。